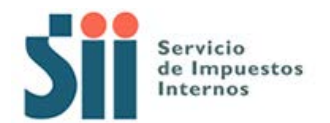

### Casos de registro de documentos en la IECV

En el presente documento se indica cómo se registran correctamente los documentos en la información electrónica de compras y ventas. Incluye ejemplos particulares del Portal Mipyme para facilitar su comprensión.

| I.   | Casos especiales en el registro de documentos en el libro de compras.          | 2  |
|------|--------------------------------------------------------------------------------|----|
| 1.   | Registrar documentos con IVA no recuperable                                    | 2  |
| 2.   | Registrar documentos con IVA uso común                                         | 4  |
| 3.   | Registrar documentos con Impuestos adicionales que NO tienen derecho a crédito | 8  |
| 4.   | Registrar documentos con Impuestos adicionales que tienen derecho a crédito    | 10 |
| 5.   | Registrar documentos de Activo Fijo                                            | 12 |
| П.   | Casos especiales en el registro de documentos en el libro de ventas            | 13 |
| 1.   | Registrar factura de compra recibida con retención total                       | 13 |
| 2.   | Registrar factura de compra recibida con retención parcial                     | 15 |
| 3.   | Registrar ventas por cuenta de terceros                                        | 17 |
| III. | Registro de Liquidaciones y Liquidaciones Factura                              | 18 |
| 1.   | Comisionista                                                                   | 18 |
| 2.   | Mandante                                                                       | 18 |

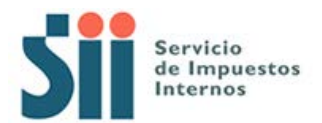

# *I.* Casos especiales en el registro de documentos en el libro de compras.

#### 1. Registrar documentos con IVA no recuperable

Para Registrar una Factura cuyo IVA no se puede recuperar, ya sea por estar fuera de plazo, estar destinada a operaciones exentas, etc. Se debe hacer lo siguiente:

- El Monto IVA <MntIVA> debe dejarse en valor 0 y en la SubTabla de IVA no recuperable se debe indicar:
  - Código de IVA no recuperable <CodIVANoRec>, que es el tipo de IVA no recuperable
  - Monto de IVA no recuperable 
     MntIVANoRec>, que corresponde al monto del IVA de la factura.

Por ejemplo, en el portal mipyme, la forma de registrar una factura que no tiene derecho a crédito por estar destinada a ventas exentas con los siguientes montos:

| Total Neto | 15.000 |
|------------|--------|
| IVA (19%)  | 2.850  |
| Total      | 17.850 |

Se debe ingresar de la siguiente forma:

- Se selecciona el tipo de IVA no recuperable
- El monto IVA de la factura queda registrado como no recuperable
- Se registra el valor "0" en IVA

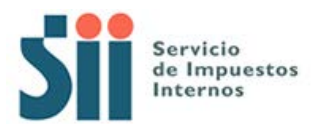

| Facturacion Electronica - Documento en Libro - Microsof | Internet Explorer provided by      | y 511                     |                    |
|---------------------------------------------------------|------------------------------------|---------------------------|--------------------|
| Fecha Carga                                             | 2010-01-18                         |                           |                    |
| Tipo Documento                                          | Factura                            |                           |                    |
| Tipo Impuesto                                           | IVA -                              |                           |                    |
| RUT Contraperte                                         | 23333333                           | D                         |                    |
| Rezon Social                                            | Contribuyente de                   | e Prueba                  |                    |
| Folio                                                   | 1800                               |                           |                    |
| Tasa Impuesto                                           | 19                                 |                           |                    |
| Numero Interno                                          |                                    |                           |                    |
| Fecha Emisión (AAAA-                                    | 4M-DD) 2010-01-05                  |                           |                    |
| Codigo de Suoursal Sil                                  |                                    |                           |                    |
| Monto Evento                                            |                                    |                           |                    |
| Monto Neto                                              | 15000                              |                           |                    |
| Monto IVA                                               | 0                                  |                           |                    |
| Monto Activo Fijo                                       |                                    |                           |                    |
| Monto IVA Activo Rijo                                   |                                    |                           |                    |
| Tabla IVA no Resupera                                   | ble                                |                           | ן ור               |
| Codigo IVA no Recupe                                    | able                               | Monto IVA no Recuperable  |                    |
| Compras destinadas a                                    | IVA a generar operaciones no grava | edas o exentas 💌 2850     |                    |
|                                                         | Agregar IVA No Rec                 | cuperable                 |                    |
| Monto IVA uso Comun                                     |                                    |                           | 1                  |
| Tabla Otros Impuestos                                   |                                    |                           | 1                  |
| Codigo Impuesto                                         | Tasa                               | a Impuesto Monto Impuesto |                    |
| Impuesto no seleciona                                   | do 🔹                               |                           |                    |
|                                                         | Agregar Impuesto                   | 1                         |                    |
| Monto Impuesto Sin Cri                                  | adito                              |                           | 1                  |
| Monto Total                                             | 17850                              |                           | 1 .                |
|                                                         |                                    |                           | t                  |
| A lichn                                                 |                                    |                           | ins de confienza / |

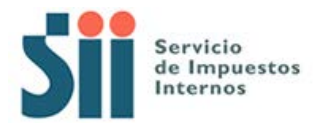

#### 2. Registrar documentos con IVA uso común

Para registrar una factura cuyo monto de IVA a recuperar solo se podrá determinar al final del mes, mediante una proporción. Se debe utilizar lo que se denomina IVA uso común y factor de proporcionalidad, de la siguiente forma:

- El Monto IVA <MntIVA> debe dejarse en valor 0 y en el campo **IVA uso común** <**IVAUsoComun>** se debe registrar el IVA de la factura.
- Posteriormente, una vez ingresados todos los documentos con IVA uso común, en el Resumen del Libro de Compras se deberán indicar los siguientes campos:
  - Factor de proporcionalidad <FctProp> registrando el porcentaje de IVA recuperable.
  - Total Crédito IVA uso común <TotCredIVAUsoComun> que corresponderá al factor de proporcionalidad multiplicado por el total de iva uso común registrado en las facturas.

Por ejemplo para registrar un documento como el que sigue, en el portal de facturación electrónica mipyme:

| Monto Neto | 120.400 |
|------------|---------|
| 19% IVA    | 22.876  |
| Total      | 143.273 |

\*Factor de proporcionalidad determinado: 0,6

El primer paso es registrar los datos básicos del documento y los valores Monto Neto y Total.

Luego se debe indicar en el campo Monto IVA uso Comun los 22.876 correspondientes al IVA del documento.

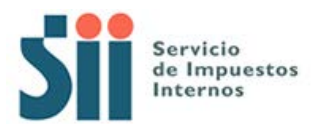

| Facturacion Electronica - Docum | nento en Libro - Microsoft Internet E | xplorer provided by SII      |         |
|---------------------------------|---------------------------------------|------------------------------|---------|
|                                 | Tipo Documento                        | Factura                      | <u></u> |
|                                 | Tipo Impuesto                         | IVA •                        |         |
|                                 | RUT Contraparte                       | 23333333 .6                  |         |
|                                 | Razon Social                          | Rut de Caso de pruebas       |         |
|                                 | Folio                                 | 45744                        |         |
|                                 | Tasa Impuesto                         | 19                           |         |
|                                 | Numero Interno                        |                              |         |
|                                 | Fecha Emisión (AAAA-MM-DD)            | 2010-01-18                   |         |
|                                 | Codigo de Sucursal SII                |                              |         |
|                                 | Monto Exento                          |                              |         |
|                                 | Monto Neto                            | 120400                       |         |
|                                 | Monto IVA                             |                              |         |
|                                 | Monto Activo Fijo                     |                              |         |
|                                 | Monto IVA Activo Fijo                 |                              |         |
|                                 | Tabla IVA no Recuperable              |                              |         |
|                                 | Codigo IVA no Recuperable             | Monto IVA no Recuperable     |         |
|                                 | IVA no Recuperable no selecionado     | D                            |         |
|                                 |                                       | Agregar IVA No Recuperable   |         |
|                                 | Monto IVA uso Comun                   | 22876                        |         |
|                                 | Tabla Otros Impuestos                 |                              |         |
|                                 | Codigo Impuesto                       | Tasa Impuesto Monto Impuesto |         |
|                                 | Impuesto no selecionado               |                              |         |
|                                 | Agi                                   | regar Impuesto               |         |
|                                 | Monto Impuesto Sin Credito            |                              |         |
|                                 | Monto Total                           | 143273                       |         |
|                                 | Tabacos - Puros                       |                              |         |
|                                 | D                                     |                              | Þ       |
| listo                           |                                       | A Sitios de conf             | lanza   |

Luego, en la sección de <u>resumen</u> del libro, se deben calcular los resúmenes y posteriormente se debe editar el resumen del grupo de documentos que tiene IVA uso común, en este caso Factura.

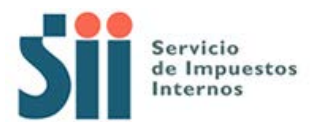

| Facturacion Electronica              | - Resumenes de Libro - Microsoft                                     | Internet Explorer provided by                      | 511                                      |                                         |                        |
|--------------------------------------|----------------------------------------------------------------------|----------------------------------------------------|------------------------------------------|-----------------------------------------|------------------------|
| Sti aling                            |                                                                      |                                                    | Calendario Tributari                     | o Ayuda Formularios                     | Cont 🔺                 |
| Marmislici<br>Recommendation         |                                                                      | Rut: Ult                                           | tima visita 20/01/2010, a las            | s 16:50:12 horas Idei<br>Ci             | ntificar N<br>ontribuy |
| Mi SII Registro de<br>Contribuyentes | Impuestos Factura<br>Mensuales Electrónica Rent                      | a Tributación Boleta de<br>Simplificada Honorarios | Situación Libros<br>Tributaria Contables | Declaraciones Bien<br>Juradas Raíc      | es Ir<br>es Co         |
|                                      | Menú Página Anterior                                                 |                                                    |                                          | Empresa:                                |                        |
|                                      | RESUMENES ASOCI                                                      | ADOS AL LIBRO DE                                   | COMPRA 2010-01                           | t i i i i i i i i i i i i i i i i i i i |                        |
|                                      | En esta página un usuario autori<br>Libro Tributario de Compras sele | .zado puede revisar los Resume<br>eccionado.       | enes de Información de Col               | mpras, asociados al                     |                        |
|                                      |                                                                      |                                                    |                                          |                                         |                        |
|                                      | <u>Documento</u> ∠ ▼ <u>Tip</u>                                      | o Imp. 🗠 🔟 Tipo Resumen 🗠                          | Nro. Documentos A =                      | Monto Total 🗠 🔻                         |                        |
|                                      | Factura Electronica IVA                                              | PERIODO                                            | 1                                        | 404680                                  |                        |
|                                      | Factura IVA                                                          | PERIODO<br>Dágina 1 de 1                           | ][3                                      | 162313                                  |                        |
|                                      | Calcular Resúmenes                                                   | Generar Libro Electróni                            | co Archivo B                             | esnaldo                                 |                        |
|                                      |                                                                      |                                                    |                                          | oopuuto                                 |                        |
|                                      |                                                                      |                                                    |                                          |                                         |                        |
|                                      |                                                                      |                                                    |                                          |                                         |                        |
|                                      |                                                                      |                                                    |                                          |                                         |                        |
|                                      |                                                                      |                                                    |                                          |                                         |                        |
|                                      |                                                                      |                                                    |                                          |                                         |                        |
|                                      |                                                                      |                                                    |                                          |                                         |                        |
|                                      |                                                                      |                                                    |                                          |                                         |                        |
|                                      |                                                                      |                                                    |                                          |                                         |                        |
|                                      |                                                                      |                                                    |                                          |                                         |                        |
|                                      |                                                                      |                                                    |                                          |                                         |                        |
|                                      |                                                                      |                                                    |                                          |                                         |                        |
|                                      |                                                                      |                                                    |                                          |                                         |                        |
|                                      |                                                                      |                                                    |                                          |                                         | -                      |
| •                                    |                                                                      |                                                    |                                          |                                         | •                      |
|                                      | n salenna lana l                                                     |                                                    | . 1                                      | A Sitios de confianz                    | a/                     |

En el resumen del documento factura se deberá digitar el factor de proporcionalidad, en este caso 0.6 y, en el campo total crédito IVA uso común el valor calculado 13.725.

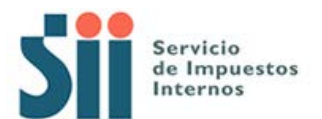

| ica - Resumen Libro Tributario - Microsoft Internet Explorer prov                                                                                                    | vided by SII                                                                                                    |
|----------------------------------------------------------------------------------------------------|----------------------------------------------------------------------------------------------------|
|                                                                                                    |                                                                                                    |
|                                                                                                    |                                                                                                    |
| Libro Tributario                                                                                                    | COMPRA 2010-01                                                                                                    |
| Tipo Documento                                                                                                    | Factura                                                                                                    |
| Tipo Impuesto                                                                                                    |                                                                                                    |
| Número de Documentos                                                                                                    | 3                                                                                                    |
| Operaciones Exentas                                                                                                    |                                                                                                    |
| Montos Exentos                                                                                                    |                                                                                                    |
| Montos Netos                                                                                                    | 136400                                                                                                    |
| Operaciones con IVA Recuperable                                                                                                    | 3                                                                                                    |
| Montos de IVA                                                                                                    | 190                                                                                                    |
| Operaciones de Activo Fijo                                                                                                    |                                                                                                    |
| Total Monto Neto de Activo Fijo                                                                                                    |                                                                                                    |
| Total Monto IVA Activo Fijo                                                                                                    |                                                                                                    |
| Tabla IVA no Recuperable                                                                                                    |                                                                                                    |
| Codigo IVA no Recuperable                                                                                                    | Total Oper. Monto IVA no Rec. Total Monto IVA no Rec.                                                                                                    |
| Compras destinadas a IVA a generar operaciones no gravadas o exe                                                                                                    | anta 1                                                                                                    |
|                                                                                                    |                                                                                                    |
| Opraciones con IVA Uso Comun                                                                                                    |                                                                                                    |
| Opraciones con IVA Uso Comun<br>Total IVA Uso Comun                                                                                                    | 22876                                                                                                    |
| Dpraciones con IVA Uso Comun Total IVA Uso Comun Factor Proporcionalidad IVA                                                                                                    | 1           22876           0.6                                                                                                    |
| Dpraciones con IVA Uso Comun<br>Total IVA Uso Comun<br>Factor Proporcionalidad IVA<br>Total Credito IVA Uso Comun                                                                                                    | 1           22876           0.6           13725                                                                                                    |
| Deraciones con IVA Uso Comun<br>Total IVA Uso Comun<br>Factor Proporcionalidad IVA<br>Total Credito IVA Uso Comun<br>Tabla Otros Impuestos                                                                                                    | 1         22876           0.6         13725                                                                                                    |
| Dpraciones con IVA Uso Comun     Total IVA Uso Comun     Factor Proporcionalidad IVA     Total Credito IVA Uso Comun     Tabla Otros Impuestos     Codigo Impuesto Total Monto Impuesto Factor Impuesto Adicional Total                                                                                                    | 1         200           1         22876           0.6         13725           iotal Credito Impuesto         1000000000000000000000000000000000000                                                                                                    |
| Depraciones con IVA Uso Comun     Total IVA Uso Comun     Factor Proporcionalidad IVA     Total Credito IVA Uso Comun     Tabla Otros Impuestos     Codigo Impuesto     Total Monto Impuesto Factor Impuesto Adicional To     No hay IVA Otros Impuestos                                                                                                    | 1         200           1         22876           0.6         13725           iotal Credito Impuesto         1000000000000000000000000000000000000                                                                                                    |
| Deraciones con IVA Uso Comun Total IVA Uso Comun Factor Proporcionalidad IVA Total Credito IVA Uso Comun Tabla Otros Impuestos Codigo Impuesto]Total Monto Impuesto Factor Impuesto Adicional Tot No hay IVA Otros Impuestos Total de Impuestos Sin Derecho a Credito                                                                                                    | 1       22876       0.6       13725       idal Credito Impuesto                                                                                                    |
| Comparison of the second second seco | I     Image: Constraint of the second second s |
| Depraciones con IVA Uso Comun Total IVA Uso Comun Factor Proporcionalidad IVA Total Credito IVA Uso Comun Tabla Otros Impuestos Codigo Impuesto]Total Monto Impuesto Factor Impuesto Adicional Total Con a Viso Sin Derecho a Credito Total de Ins Montos Totales Total de Ios Montos Totales Total Tabacos - Puros                                                                                                    | I     200       I     22876       0.6     13725       otal Credito Impuesto     1       I     1       I     1                                                                                                    |

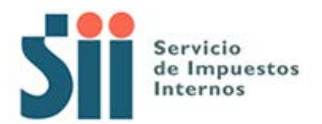

#### 3. Registrar documentos con Impuestos adicionales que NO tienen derecho a crédito

La forma correcta de registrar el impuesto adicional recargado en un documento, cuando éste impuesto adicional no tiene derecho a crédito es la siguiente:

• Registrar los datos básicos del documento y luego registrar el impusto adicional en el campo Impuestos sin derecho a crédito 

Por ejemplo para registrar un documento como el que sigue, en el portal de facturación electrónica mipyme:

| Monto Neto | 40.000 |
|------------|--------|
| 19% IVA    | 7.600  |
| Imp Diesel | 10.500 |
| Total      | 58.100 |

Se deben registrar los datos básicos y los valores Neto IVA y Total en sus valores correspondientes y luego ingresar el valor del impuesto adicional, 10.500, en el campo Monto Impuesto sin Crédito.

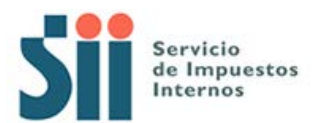

| Facturacion Electronica - Docume | ento en Libro - Microsoft Internet Exp           | plorer provided by SII       | - 🗆 ×  |
|----------------------------------|--------------------------------------------------|------------------------------|--------|
|                                  | Tipo Documento                                   | Factura                      |        |
|                                  | Tipo Impuesto                                    |                              |        |
|                                  | RUT Contraparte                                  | 23333333 .6                  |        |
|                                  | Razon Social                                     | Rut caso de prueba           |        |
|                                  | Folio                                            | 411                          |        |
|                                  | Tasa Impuesto                                    | 19                           |        |
|                                  | Numero Interno                                   |                              |        |
|                                  | Fecha Emisión (AAAA-MM-DD)                       | 2010-01-16                   |        |
|                                  | Codigo de Sucursal SII                           |                              |        |
|                                  | Monto Exento                                     |                              |        |
|                                  | Monto Neto                                       | 40000                        |        |
|                                  | Monto IVA                                        | 7600                         |        |
|                                  | Monto Activo Fijo                                |                              |        |
|                                  | Monto IVA Activo Fijo                            |                              |        |
| Tabla IVA no Recuperable         |                                                  |                              |        |
|                                  | Codigo IVA no Recuperable Monto IVA no Recuperat |                              |        |
|                                  | IVA no Recuperable no selecionado                | regar IVA No Recuperable     |        |
|                                  | Monto IVA uso Comun                              |                              |        |
|                                  |                                                  |                              |        |
|                                  | Tabla Otros Impuestos                            | Tasa Impuesto Monto Impuesto |        |
|                                  | Impuesto no selecionado                          |                              |        |
|                                  | Agre                                             | gar Impuesto                 |        |
|                                  | Monto Impuesto Sin Credito                       | 10500                        |        |
|                                  | Monto Total                                      | 58100                        |        |
|                                  | Tabacos - Puros                                  |                              | -      |
|                                  |                                                  |                              |        |
| A listo                          |                                                  | A M Sitios de confi          | anza / |

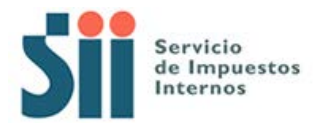

## 4. Registrar documentos con Impuestos adicionales que tienen derecho a crédito

Si un contribuyente tiene derecho a recuperar como crédito algún impuesto adicional en particular, los documentos que ingrese a su libro con aquel impuesto los deberá registrar de la siguiente forma:

- Registrar los datos básicos del documento y luego registrar el impusto adicional en la tabla otros impuestos, indicando:
  - Código del Impuesto <CodImp> que corresponde al tipo de impuesto adicional
  - Tasa del Impuesto <TasaImp> que corresponde a su tasa
  - Monto del Impuesto </ impuesto que es el monto del impuesto.

Por ejemplo para registrar un documento como el que sigue, correspondiente a la compra de vinos, en el portal de facturación electrónica mipyme:

| Monto Neto | 110.000 |
|------------|---------|
| 19% IVA    | 20.900  |
| 15% ILA    | 16.500  |
| Total      | 157.400 |

Primero se deben ingresar los datos básicos de la factura más los valores Monto Neto, IVA y Total.

Luego en la sección "Tabla Otros Impuestos" se selecciona el tipo de impuesto adicional, en este caso "Vinos" y se ingresa el monto del Impuesto ILA de 16500

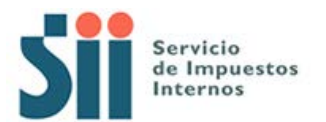

| onica - Documento en Libro | ) - Microsoft Internet Ex                          | plorer provided by SII       |  |
|----------------------------|----------------------------------------------------|------------------------------|--|
| Tipo Docu                  | mento                                              | Factura                      |  |
| Tipo Impu                  | esto                                               |                              |  |
| RUT Contr                  | aparte                                             | 23333333 .6                  |  |
| Razon Soc                  | pial                                               | Rut caso de prueba           |  |
| Folio                      |                                                    | 5441                         |  |
| Tasa Impu                  | esto                                               | 19                           |  |
| Numero In                  | terno                                              |                              |  |
| Fecha Em                   | isión (AAAA-MM-DD)                                 | 2010-01-17                   |  |
| Codigo de                  | Sucursal SII                                       |                              |  |
| Monto Exe                  | ento                                               |                              |  |
| Monto Net                  | 0                                                  | 110000                       |  |
| Monto IVA                  | i.                                                 | 20900                        |  |
| Monto Act                  | ivo Fijo                                           |                              |  |
| Monto IVA                  | Activo Fijo                                        |                              |  |
| Tabla IVA no Recuperable   |                                                    |                              |  |
| Codigo IN                  | Codigo IVA no Recuperable Monto IVA no Recuperable |                              |  |
| IVA no F                   | ecuperable no selecionado                          | gregar IVA No Recuperable    |  |
| Monto IVA                  | uso Comun                                          |                              |  |
| Tabla Otr                  | os Impuestos                                       |                              |  |
| Codigo In                  | npuesto                                            | Tasa Impuesto Monto Impuesto |  |
| Imp. Art.                  | 42 ley 875/74 letra c (Vinos                       | ) 15 16500                   |  |
|                            | Agre                                               | egar Impuesto                |  |
| Monto Imp                  | ouesto Sin Credito                                 |                              |  |
| Monto Tot                  | al                                                 | 157400                       |  |
|                            |                                                    |                              |  |

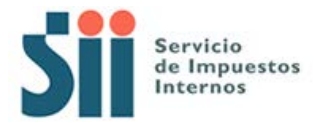

#### 5. Registrar documentos de Activo Fijo

Si un contribuyente adquiere un bien para su activo fijo, deberá registrar dicha información en el libro de compra de la siguiente forma:

- Registrar los datos básicos del documento.
- Registrar la totalidad del Monto de IVA (recuperable) en el campo
- Registrar la cantidad de IVA (recuperable) que corresponde a activo fijo en el campo
- Registrar adicionalmente la cantidad del Monto Neto que corresponde a activo fijo en el campo

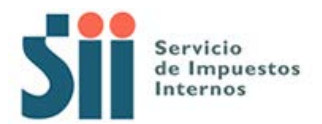

## II. Casos especiales en el registro de documentos en el libro de ventas

#### 1. Registrar factura de compra recibida con retención total

Si un contribuyente recibe un factura de compra, deberá registrarla en el libro de ventas de la siguiente forma:

- Registrar los datos básicos, incluyendo el monto neto, iva y total tal cual aparece en la factura.
- Registrar la retención total en el campo IVA Retenido Total <IVARetTotal>

Por ejemplo, el documento que tiene los siguientes datos se registraría así en el portal de facturación electrónica mipyme:

| Neto                   | 75.000 |
|------------------------|--------|
| 19% IVA a retener      | 14.250 |
| Subtotal               | 89.250 |
| menos 19% IVA retenido | 14.250 |
| Total                  | 75.000 |

En este caso, los que se debe ingresar son los datos básicos de la factura y los montos Neto 19% IVA y Total, tal como aparecen en el documento, en sus campos respectivos. Luego en el campo IVA Retenido Total se ingresan los 14.250 correspondientes a la retención

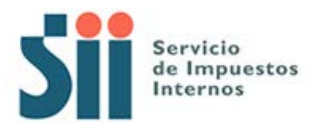

| Facturacion Electronica - Documento en Lib | oro - Microsoft Internet Explore | er provided by SII           |          |
|--------------------------------------------|----------------------------------|------------------------------|----------|
|                                            | Tipo Documento                   | Factura de Compra            | <b>_</b> |
|                                            | RUT Contraparte                  | 23333333 .6                  |          |
|                                            | Razon Social                     | Rut de Prueba                |          |
|                                            | Folio                            | 145                          |          |
|                                            | Tasa Impuesto                    | 19                           |          |
|                                            | Numero Interno                   |                              |          |
|                                            | Fecha Emisión (AAAA-MM-DD)       | 2010-01-22                   |          |
|                                            | Codigo de Sucursal SII           |                              |          |
|                                            | Tipo Documento Referencia        |                              |          |
|                                            | Folio Documento Referencia       |                              |          |
|                                            | Monto Exento                     |                              |          |
|                                            | Monto Neto                       | 75000                        |          |
|                                            | Monto IVA                        | 14250                        |          |
|                                            | Monto Activo Fijo                |                              |          |
|                                            | Monto IVA Activo Fijo            |                              |          |
|                                            | Monto IVA Propio                 |                              |          |
|                                            | Monto IVA Terceros               |                              |          |
|                                            | Ley 18211                        |                              |          |
|                                            | Tabla Otros Impuestos            |                              |          |
|                                            | Codigo Impuesto                  | Tasa Impuesto Monto Impuesto |          |
|                                            | Impuesto no selecionado          |                              |          |
|                                            | 4                                | Agregar Impuesto             |          |
|                                            | IVA Retenido Total               | 14250                        |          |
|                                            | IVA Retenido Parcial             |                              |          |
|                                            | Monto Total                      | 75000                        |          |
|                                            | le .                             | ii                           |          |
|                                            | . [                              |                              |          |

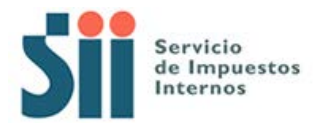

#### 2. Registrar factura de compra recibida con retención parcial

Si un contribuyente recibe un factura de compra, deberá registrarla en el libro de ventas de la siguiente forma:

- Registrar los datos básicos, incluyendo el monto neto, iva (19%) y total tal cual aparece en la factura.
- Registrar el monto de la retención en el campo IVA Retenido Parcial <IVARetParcial>
- Registrar el IVA no Retenido en el campo <IVANoRetenido>

Por ejemplo, el documento que tiene los siguientes datos se registraría así en el portal de facturación electrónica mipyme:

| Neto                  | 75.000 |
|-----------------------|--------|
| 8% IVA a retener      | 6.000  |
| 11% IVA no retenido   | 8.250  |
| Subtotal              | 89.250 |
| menos 8% IVA retenido | 6.000  |
| Total                 | 83.250 |

Primero se deben llenar los datos básicos de la factura y los campos Neto y Total tal como aparecen en el documento.

En el campo Monto IVA se debe ingresar el valor calculado, 19% del Monto Neto, cuyo resultado es 14.250.

Y en los campos IVA retenido parcial e IVA no Retenido se deben ingresar los valores 6.000 y 8.250 respectivamente.

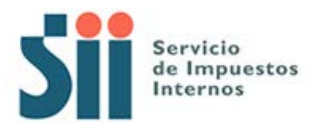

| Facturación Electronica - Documento en Libro - Micro | osoft Internet Explore | r provided by § | 511                      |                           |
|------------------------------------------------------|------------------------|-----------------|--------------------------|---------------------------|
| RUT Cont                                             | traparte               | 23333333        | 6                        |                           |
| Razon Sc                                             | ocial                  | Rut de Prueba   |                          |                           |
| Folio                                                |                        | 145             |                          |                           |
| Tasa Imp                                             | ouesto                 | 19              |                          |                           |
| Numero I                                             | Interno                |                 |                          |                           |
| Feoha Er                                             | misión (AAAA-MM-DD)    | 2010-01-22      |                          |                           |
| Codigo d                                             | le Sucursal SII        |                 |                          |                           |
| Tipo Doct                                            | umento Referencia      |                 |                          |                           |
| Folio Doc                                            | cumento Referencia     |                 |                          |                           |
| Monto Ex                                             | kento                  |                 |                          |                           |
| Monto Ne                                             | eto                    | 75000           |                          |                           |
| Monto IV                                             | 'A                     | 14250           |                          |                           |
| Monto Ac                                             | stivo Fijo             |                 |                          |                           |
| Monto IV                                             | 'A Activo Fijo         |                 |                          |                           |
| Monto IV                                             | A Propio               |                 |                          |                           |
| Monto IV                                             | 'A Terceros            |                 |                          |                           |
| Ley 1821                                             | 11                     |                 |                          |                           |
| Tabla Ot                                             | tros Impuestos         | <b>L</b>        |                          |                           |
| Codigo                                               | Impuesto               |                 | Tasa Impuesto Monto Impu | esto                      |
| Impues                                               | to no selecionado      | -               |                          |                           |
|                                                      | A                      | gregar Impues   | to                       |                           |
| IVA Reter                                            | nido Total             |                 |                          |                           |
| IVA Reter                                            | nido Parcial           | 6000            |                          |                           |
| Monto To                                             | ital                   | 83250           |                          |                           |
| IVA No R                                             | etenido                | 8250            |                          | -                         |
| •                                                    |                        | M.              |                          |                           |
| 💰 Listo                                              |                        |                 |                          | 🔒 💽 Sitios de confianza 🥢 |

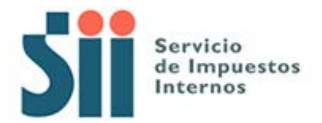

#### 3. Registrar ventas por cuenta de terceros

Cuando se trata de documentos emitidos de una venta por cuenta de terceros en genera, es necesario desglosar la cantidad de IVA terceros. Para ello se debe informar lo siguiente:

- Registrar los datos básicos, incluyendo el monto neto y total tal cual aparece en la factura.
- En el campo MntIVA se debe informar el total del IVA del documento
- En el campo <IVATerceros> se debe ingresar la porcion del monto de IVA por cuenta de terceros
- En el campo <IVAPropio> se debe ingresar la porción del monto de IVA propio de la venta, si no hay, se informa un cero.

Así los campos quedarán relacionados de tal forma que MntIVA=IVATerceros+IVAPropio

Se debe tener en cuenta también que si se trata de un documento electrónico dichos campos deben venir informados de la misma forma.

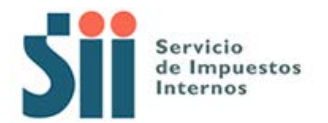

#### III. Registro de Liquidaciones y Liquidaciones Factura

Los comisionistas están obligados a emitir a fin de cada mes a su mandante una liquidación o liquidación factura por las ventas que efectuó a cuenta de él.

Dichos documentos se registran de una forma particular en la IECV, dependiendo si es el emisor o receptor de ésta.

#### 1. Comisionista

El comisionista es el emisor del documento y deberá registrar en su libro de ventas la liquidación / liquidación factura que emita de la siguiente forma:

- Registrar los datos básicos, incluyendo el monto neto, iva y total tal cual aparece en la liquidación / liquidación factura.
- Si se tratase de una liquidación factura se deberán registrar los valores neto, exento e IVA de las comisiones y otros cargos en la subtabla <TotLiquidaciones>.

#### 2. Mandante

El mandante es quien recibe el documento y deberá registrarlo en el libro de venta y si se trata de una liquidación factura deberá registrarlo también en el libro de compras.

#### Libro de Venta

- Registrar los datos básicos, incluyendo el monto neto, iva y total tal cual aparece en la liquidación / liquidación factura.
- Se deberá ingresar el RUT del emisor de la liquidación / liquidación factura en la subtabla <TotLiquidaciones>
- Si se tratase de una liquidación factura se deberán registrar los valores neto, exento e IVA de las comisiones y otros cargos en la subtabla <TotLiquidaciones>.

#### Libro de Compra

- Registrar los datos básicos de la Liquidación Factura.
- En el campo 
   MntIVA> se debe ingresar el valor IVA de la comisión (siempre que sea recuperable), asimismo se deben registrar en los campos 
   MntExe> los valores neto y exento de la comisión respectivamente.

Por Ejemplo, el Contribuyente RUT 1-9 le emite una liquidación factura al Contribuyente RUT 2-7 con los siguientes montos:

| Neto Liquidación    | 2.000.000 |
|---------------------|-----------|
| 19% IVA Liquidación | 380.000   |

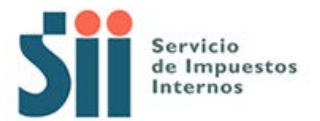

| Subtotal         | 2.380.000 |
|------------------|-----------|
| Neto Comisiones  | 100.000   |
| 19% IVA Comisión | 19.000    |
| Total            | 2.261.000 |

#### Comisionista:

El Comisionista (Rut 1-9) deberá registrar en su libro de ventas partir registrando los datos principales de la liquidación y las comisiones en los campos destinados para ello. Si es usuario del portal mipyme, la ingresará de la siguiente forma en su libro de ventas:

| Facturacion Electronica - Documento en Li  | bro - Microsoft Internet Explorer provided by SII |               |
|--------------------------------------------|---------------------------------------------------|---------------|
| Codigo de Sucursal SII                     |                                                   | <b>_</b>      |
| Tipo Documento Referencia                  |                                                   |               |
| Folio Documento Referencia                 |                                                   |               |
| Monto Exento                               |                                                   |               |
| Monto Neto                                 | 2000000                                           |               |
| Monto IVA                                  | 380000                                            |               |
| Monto IVA Propio                           |                                                   |               |
| Monto IVA Terceros                         |                                                   |               |
| Ley 18211                                  |                                                   |               |
| Tabla Otros Impuestos                      |                                                   |               |
| Codigo Impuesto<br>Impuesto no selecionado | Tasa Impuesto Monto Impuesto                      |               |
|                                            | Agregar Impuesto                                  |               |
|                                            |                                                   |               |
| Rut Liquidador                             |                                                   |               |
| Valor Neto Comisiones                      | 100000                                            |               |
| Valor Comisiones Exentos                   |                                                   |               |
| Valor IVA Comisiones                       | 19000                                             |               |
| Monto Total                                | 2261000                                           |               |
| Monto No Facturable                        |                                                   |               |
| Monto Periodo                              |                                                   |               |
| Venta Pasaje Nacional                      |                                                   |               |
| Venta Pasaje Internacional                 |                                                   |               |
|                                            | Agregar Eliminar                                  |               |
| •                                          |                                                   |               |
| 🛃 Listo                                    | Sitios de confianz                                | 3 <i>[[</i> , |

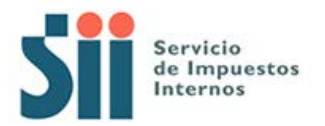

#### Mandante:

El Mandante (RUT 2-7) deberá registrar la liquidación factura completa en su Libro de Ventas, procurando indicar en la Sección liquidaciones el Rut del Comisionista, tal como se muestra en la siguiente imagen:

| 👰 Facturacion Electronica - Documento en | Libro - Microsoft Internet Explorer provided by SII |            |
|------------------------------------------|-----------------------------------------------------|------------|
| Codigo de Sucursal SII                   |                                                     |            |
| Tipo Documento Referencia                |                                                     |            |
| Folio Documento Referencia               |                                                     |            |
| Monto Exento                             |                                                     |            |
| Monto Neto                               | 2000000                                             |            |
| Monto IVA                                | 380000                                              |            |
| Monto IVA Propio                         |                                                     |            |
| Monto IVA Terceros                       |                                                     |            |
| Ley 18211                                |                                                     |            |
| Tabla Otros Impuestos                    |                                                     |            |
| Codigo Impuesto                          | Tasa Impuesto Monto Impuesto                        |            |
| Impuesto no selecionado                  |                                                     |            |
|                                          | Agregar Impuesto                                    |            |
| Liquidaciones                            |                                                     |            |
| Rut Liquidador                           | 19                                                  |            |
| Valor Neto Comisiones                    | 100000                                              |            |
| Valor Comisiones Exentos                 |                                                     |            |
| Valor IVA Comisiones                     | 19000                                               |            |
| Monto Total                              | 2261000                                             |            |
| Monto No Facturable                      |                                                     |            |
| Monto Periodo                            |                                                     |            |
| Venta Pasaje Nacional                    |                                                     |            |
| Venta Pasaje Internacional               |                                                     |            |
|                                          | Agregar Eliminar                                    |            |
| 1                                        |                                                     |            |
| 🛃 Listo                                  | Sitios de co                                        | nfianza // |

Adicionalmente el mandante deberá registrar la comisión que le cobraron, en su libro de Compra de la siguiente forma:

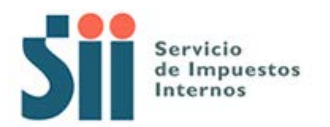

| Factura | cion Electronica - Documento en Lib | pro - Microsoft Internet Explorer provided by SII              | _ [] |
|---------|-------------------------------------|----------------------------------------------------------------|------|
| Tambie  | en puede agregar documentos de Co   | ompra manuales o electrónicos para complementar la información |      |
| conten  | ida en el libro.                    |                                                                |      |
|         |                                     |                                                                |      |
|         | <b></b>                             |                                                                |      |
|         |                                     | COMPRA 2010-06                                                 |      |
|         | Tipo Documento                      | Liquidacion Factura                                            |      |
|         |                                     |                                                                |      |
|         |                                     |                                                                |      |
|         | RUT Contraparte                     | 19                                                             |      |
|         | Razon Social                        | RUT DE PRUEBA 1-9                                              |      |
|         | Folio                               | 65554                                                          |      |
|         | Tasa Impuesto                       | 19                                                             |      |
|         | Numero Interno                      |                                                                |      |
|         | Fecha Emisión (AAAA-MM-DD)          | 2010-06-10                                                     |      |
|         | Codigo de Sucursal SII              |                                                                |      |
|         | Monto Exento                        |                                                                |      |
|         | Monto Neto                          | 100000                                                         |      |
|         | Monto IVA                           | 19000                                                          |      |
|         | Tabla IVA no Recuperable            |                                                                |      |
|         | Codigo IVA no Recuperable           | Monto IVA no Recuperable                                       |      |
|         | IVA no Recuperable no selecionado   |                                                                |      |
|         | I                                   | Agregar IVA No Recuperable                                     |      |
|         | Monto IVA uso Comun                 |                                                                |      |
|         | Monto Total                         | 119000                                                         |      |
|         |                                     | Agregar Eliminar                                               |      |
|         |                                     |                                                                | Þ    |
| Listo   |                                     | , A Sitios de confiar                                          | 128  |